## Finance Self Service-Performing an Encumbrance Query

The Encumbrance Query feature of Finance Self-Service allows users to review outstanding Encumbrance information. End Users may enter any FOAPAL (Fund, Organization, Account, Program, Activity, Location) values to narrow their selection. Remember that access is controlled by Fund/Organization security.

## To access Financial Self-Service:

- 1. Log on to your Pace Portal, click on your "Staff" tab
- 2. Select "Finance Self-Service" under the Staff Resources & Technology section.

| My Finance                                                                                                    |  |  |  |  |  |  |  |
|----------------------------------------------------------------------------------------------------|--|--|--|--|--|--|--|
| Hello TrainingFN,<br>Create, edit and approve transactions and view financial information for department / organization. |  |  |  |  |  |  |  |
| My Finance Query<br>Create, view and share budget availability, encumbrance and<br>payroll queries.                      |  |  |  |  |  |  |  |
| My Budget Transfers<br>Create and view draft, percent and completed journals and<br>supporting documentation             |  |  |  |  |  |  |  |
|                                                                                                    |  |  |  |  |  |  |  |

3. To run a query click on the My Finance Query button.

## Performing an Encumbrance Query:

To begin click on the New Query button towards the upper right of the screen.

A box will pop up where you will begin building your query.

| *            | • | Ms Trai | ningFN ExampleLN |
|--------------|---|---------|------------------|
|              |   |         |                  |
| Search Query |   | ٩       | New Query        |
| Low-High     | Ţ | à       |                  |

Select Encumbrance Query from the **Select Query Type** dropdown menu.

For an Encumbrance Query to be successful, you must enter a value in the Organization field.

PLEASE NOTE: Grant is NOT required.

| Create New Query                             |          |  |  |  |  |  |  |  |
|----------------------------------------------|----------|--|--|--|--|--|--|--|
|                                              |          |  |  |  |  |  |  |  |
| Select Query Type                            |          |  |  |  |  |  |  |  |
| Encumbrance Query                            | ^        |  |  |  |  |  |  |  |
|                                              | ٩        |  |  |  |  |  |  |  |
| Budget Status by Account                     | <b>^</b> |  |  |  |  |  |  |  |
| Budget Status by Organizational<br>Hierarchy |          |  |  |  |  |  |  |  |
| Payroll Expense Detail                       |          |  |  |  |  |  |  |  |
| Encumbrance Query                            |          |  |  |  |  |  |  |  |
| Multi Year Query                             |          |  |  |  |  |  |  |  |
| Budget Ouick Ouerv                           | •        |  |  |  |  |  |  |  |

| reate New Query                       |                      | ×        | Encumbrance Query        |
|---------------------------------------|----------------------|----------|--------------------------|
| elect Query Type                      |                      | <u>_</u> | Multi Year Query         |
| Encumbrance Query 🗸                   |                      |          | Budget Ouick Ouerv       |
|                                       |                      |          |                          |
| /alues                                |                      |          |                          |
| :hart*                                | Index                |          |                          |
| 1 Pace University * Y                 | FA040 TEST           | **       | QUICK TIP: The user can  |
| Fund                                  | Organization *       |          | enter the Index as a     |
| F00101 Current Operating              | XFA040 TEST Org      |          | shortcut to autofill the |
| Grant*                                | Account              |          | Tuil I OAFAE values.     |
| Choose Grant 🗸                        | Choose Account       | ~        |                          |
| rogram                                | Activity             |          |                          |
| P00503 General Admin & Logistical Ser | IOLA InDir Over Ylaw | ×v       |                          |

Enter the Fiscal Year and Fiscal Period to view and click Submit.

| Fiscal Year * | 2020 | ** | Fiscal Period* | 12 | ** |  |  |  |  |
|---------------|------|----|----------------|----|----|--|--|--|--|
| SUBMIT        |      |    |                |    |    |  |  |  |  |

**NOTE:** You can obtain and view additional information by clicking any highlighted/underline field within the Query Results section (this is the Drill down method). Example: Click on the underlined field (PR2000001).

| Encumbrance Query New Query |                               |               |                                |                                  |                              |                               |          |           |          | у |
|-----------------------------|-------------------------------|---------------|--------------------------------|----------------------------------|------------------------------|-------------------------------|----------|-----------|----------|---|
| TEST Org - XFA040           |                               |               |                                |                                  |                              |                               | /        | > 8       | i        |   |
| Query Results               |                               |               |                                |                                  |                              |                               |          |           | <u>+</u> | : |
| Account 🔺                   | Account Title 🛛 🗮             | Document Code | ** Description **              | Original <b>ж</b><br>Commitments | Encumbrance 🗙<br>Adjustments | Encumbrance 💥<br>Liquidations | Yea      | r to Date | ж        | c |
| E10601                      | FT Staff Salary Exempt        | PR200001 🛈    | Encumbrance Salaries<br>(Orig) | \$279,686.52                     | (\$253,572.93)               | \$0.00                        |          | \$0.0     | 0        |   |
| E19203                      | Supplies Computer<br>Software | P0226814 i    | Kronos                         | \$52,540.01                      | \$2,580.68                   | (\$55,120.69)                 | \$55,120 |           | 9        |   |
| E19602                      | Supplies General Office       | P0227317 (i)  | W B Mason Co Inc               | \$362.47                         | \$0.00                       | (\$362.47)                    | \$362.47 |           |          |   |
| E19602                      | Supplies General Office       | P0228794 i    | W B Mason Co Inc               | \$177.85                         | \$0.00                       | (\$177.85)                    | \$177.8  |           | 77.85    |   |
| E19602                      | Supplies General Office       | P0229502 i    | W B Mason Co Inc               | \$123.77                         | \$0.00                       | (\$123.77)                    | ) \$123. |           | 7        |   |
| E19602                      | Supplies General Office       | P0236490 (i)  | W B Mason Co Inc               | \$8.81                           | \$0.00                       | (\$8.81)                      |          | \$8.8     | 1        |   |
| E19602                      | Supplies General Office       | P0237850 (i)  | W B Mason Co Inc               | \$12.81                          | \$0.00                       | (\$12.81)                     |          | \$12.8    | 1        | - |

## Click on the **Document Code** to view the details of the document.

| View Encumbrance Detail by Rule Class Code |                     |                                                                         |                                                                                                    |                                                                                                    |                                                                                                    |                                                                                                    |                                                                                                    |                                                                                                    |                                                                                                    | ery     |              |         |
|--------------------------------------------|---------------------|-------------------------------------------------------------------------|----------------------------------------------------------------------------------------------------|----------------------------------------------------------------------------------------------------|----------------------------------------------------------------------------------------------------|----------------------------------------------------------------------------------------------------|----------------------------------------------------------------------------------------------------|----------------------------------------------------------------------------------------------------|----------------------------------------------------------------------------------------------------|---------|--------------|---------|
| TEST Org - XFA040                          |                     |                                                                         |                                                                                                    |                                                                                                    |                                                                                                    |                                                                                                    |                                                                                                    |                                                                                                    |                                                                                                    |         | (            | D       |
| Query Results                              |                     |                                                                         |                                                                                                    |                                                                                                    |                                                                                                    |                                                                                                    |                                                                                                    |                                                                                                    |                                                                                                    |         | 4            | ÷       |
| Document 🔺<br>Code                         | Rule Class Code 🛛 🗮 | Original "<br>Encumbrance                                               | Encumbrance<br>Adjustment                                                                                                    | e <b>ж</b><br>s                                                                                                    | Encumb<br>Liquida                                                                                                    | rance 🗰 Year to Date                                                                                                    | ntem Number                                                                                                    | ₩ Sequ<br>Num                                                                                                    | ence<br>ber                                                                                                    | 30      | <b>*</b> Fun | nd      |
| F0144083 (i)                               | HENC                | \$279,686.52                                                            | \$0.                                                                                                    | 00                                                                                                    |                                                                                                    | \$0.00 \$0.00                                                                                                    | 0 0                                                                                                    | 394                                                                                                    |                                                                                                    |         | FO           | 01      |
| F0144098 (i)                               | Here                |                                                                         |                                                                                                    |                                                                                                    |                                                                                                    |                                                                                                    |                                                                                                    |                                                                                                    |                                                                                                    |         |              |         |
| F0144987 🛈                                 | HENA                |                                                                         |                                                                                                    |                                                                                                    |                                                                                                    | JOURNAL VOUCHER                                                                                                    | 1                                                                                                    |                                                                                                    |                                                                                                    |         |              |         |
| F0145300 🕕                                 | HENA                | Journ                                                                   | al Voucher# F0                                                                                                    | 144083                                                                                                    |                                                                                                    | Doc Total                                                                                                    | 63,970,664.28 Status                                                                                                    |                                                                                                    | Post                                                                                                    | ed      |              |         |
| F0145818 🛈                                 | HENA                | Sub#                                                                    | 0<br>action Date 07                                                                                                    | /01/2019                                                                                                    |                                                                                                    | User ID APPX_HR Activity Date 06/25/2019                                                                                                    |                                                                                                    |                                                                                                    |                                                                                                    |         |              |         |
| F0145967 i                                 | HENA                | Public                                                                  | : Comments                                                                                                    |                                                                                                    |                                                                                                    | 0012512013                                                                                                    |                                                                                                    |                                                                                                    |                                                                                                    |         |              |         |
| F0145968 i                                 | HENA                | Accou                                                                   | nting                                                                                                    |                                                                                                    |                                                                                                    |                                                                                                    |                                                                                                    |                                                                                                    |                                                                                                    |         |              |         |
| F0145969 i                                 | HFNA                | SEQ                                                                     | Description                                                                                                    | FY Pd                                                                                                    | Bud Pd Ruci                                                                                                    | Chart- Index- Fund- Orgn- Acct- Prog- Actv- Le                                                                                                    | cn- Proj Amount                                                                                                    | D/C Curr                                                                                                    | Bank NSF<br>Ovr                                                                                                    | Doc Ref | Accr [       | Deposit |
|                                            |                     | 2<br>3<br>4<br>5<br>6<br>7<br>7<br>8<br>9<br>10<br>11<br>12<br>13<br>14 | BudgetEarnings (Orig)<br>Encumbrance Salaries (Orig)<br>Encumbrance Salaries (Orig)<br>Encumbrance Salaries (Orig)<br>Encumbrance Salaries (Orig)<br>Encumbrance Salaries (Orig)<br>Encumbrance Salaries (Orig)<br>Encumbrance Salaries (Orig)<br>Encumbrance Salaries (Orig)<br>Encumbrance Salaries (Orig)<br>Encumbrance Salaries (Orig)<br>Encumbrance Salaries (Orig)<br>Encumbrance Salaries (Orig) | 20-01 0<br>20-01 0<br>20-01 0<br>20-01 0<br>20-01 0<br>20-01 0<br>20-01 0<br>20-01 0<br>20-01 0<br>20-01 0<br>20-01 0<br>20-01 0<br>20-01 0<br>20-01 0 | D1         BD01           D1         HENC           D1         HENC | 1 F08461 - LW6715 - E11001 - P00201 - CW5<br>1 F00101 - AA0001 - E10002 - P00366 - IDLA -<br>1 F00101 - AA0001 - E10002 - P00366 - IDLA -<br>1 F00101 - AA0001 - E10602 - P00503 - IDLA -<br>1 F00101 - AA0009 - E10602 - P00503 - IDLA -<br>1 F00101 - AA0001 - E10602 - P00503 - IDLA -<br>1 F00101 - AA0011 - E10601 - P00503 - IDLA -<br>1 F00101 - AA0011 - E10601 - P00503 - IDLA -<br>1 F00101 - AA0011 - E10601 - P00503 - IDLA -<br>1 F00101 - AA0011 - E10601 - P00503 - IDLA -<br>1 F00101 - AA0011 - E10601 - P00306 - IDDA -<br>1 F00101 - AA0011 - E10601 - P00306 - IDDA -<br>F0010 - AD010 - E10600 - P00306 - IDD | -         30,000,00           100100 -         9,652,90           00100 -         9,959,56           000100 -         31,152,04           000100 -         11,152,04           000100 -         11,152,04           000100 -         42,500,04           00010 -         10,931,00           00001 -         10,931,00           00001 -         30,089,44           00010 -         31,230,46           00010 -         31,230,46           00010 -         258,938,88           00010 -         91,142,00           00010 -         91,142,00           00100 -         11,500,00           00100 -         11,500,00 | 0         +         USD           0         +         USD           5         +         USD           4         +         USD           4         +         USD           0         +         USD           4         +         USD           0         +         USD           2         +         USD           5         +         USD           5         +         USD           5         +         USD           6         +         USD           4         +         USD           4         +         USD           4         +         USD           4         +         USD           4         +         USD           4         +         USD           4         +         USD           4         +         USD           4         +         USD           4         +         USD | 49 No<br>49 No<br>49 No<br>49 No<br>49 No<br>49 No<br>49 No<br>49 No<br>49 No<br>49 No<br>49 No<br>49 No<br>49 No<br>49 No |         |              |         |